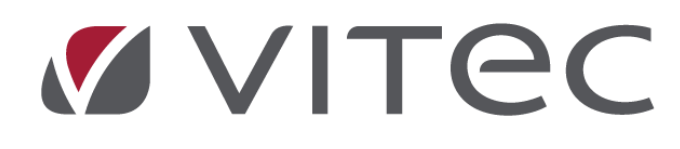

# Nyhetsdokument Vitec Hyra

# Version 1.71 – maj 2019

Reviderat 2019-05-08

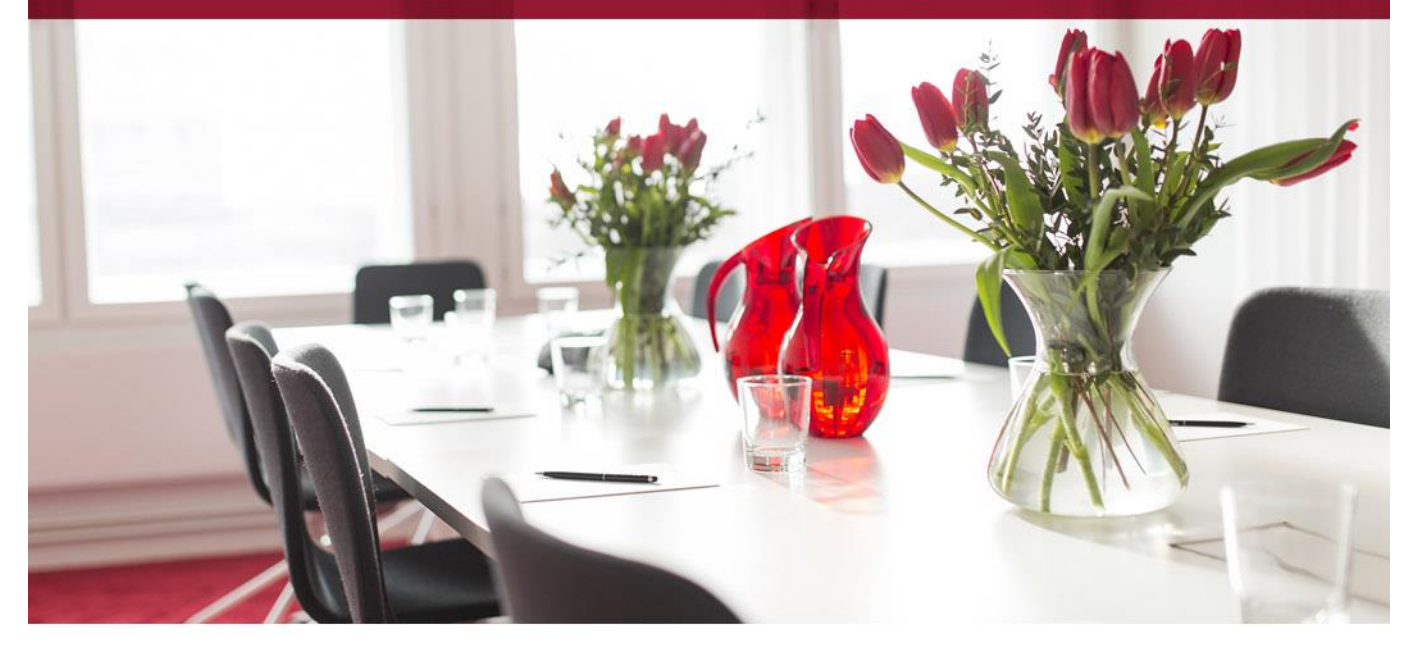

# Innehållsförteckning

| Inledning                                                    | 3    |
|--------------------------------------------------------------|------|
| Inställningar/Grunddata                                      | 3    |
| Antal tecken för personnummer i personsöken                  | 3    |
| Behåll autogiro vid e-fakturaanmälan                         | 4    |
| Loggning Avgiftstyp                                          | 4    |
| Loggning Vakanstyp                                           | 5    |
| Testa FTP-inställningar                                      | 6    |
| Testa SMS och E-post                                         | 7    |
| Massredigering av objekt                                     | 8    |
| Förbättrad meny för att koppla värdenycklar                  | 9    |
| Vitec Kunskap                                                | . 10 |
| Versionsnyheter                                              | . 10 |
| Hjälp-menyn                                                  | . 10 |
| Kontraktsfliken                                              | . 12 |
| Kontrakt                                                     | . 12 |
| Uppsägningsvarning för intressenter                          | . 12 |
| Utskrift Standardbrev från kontrakt                          | . 14 |
| Resultat för e-post                                          | . 14 |
| Välja datum                                                  | . 15 |
| Förbättrad prestanda vid Utskick standardbrev                | . 15 |
| Fakturering                                                  | . 15 |
| Välja förfallodatum i fakturaflödet                          | . 15 |
| Reskontra                                                    | . 16 |
| Markera flera rader i kreditera fakturaunderlag              | . 16 |
| Bokföringsexport                                             | . 17 |
| Bokföringsexport Agresso reskontra                           | . 17 |
| Bokföringsexport Agresso                                     | . 18 |
| Rapporter                                                    | . 19 |
| Värderings- och uthyrningslistan – förändrad beräkningsmetod | . 19 |
| Smått och gott                                               | . 19 |
| 3L Pro's logotyp                                             | . 19 |
| Krediteringsinformation till Mina Sidor                      | . 20 |
| Kravkörningsguiden                                           | . 20 |

# Inledning

I version x.71 av Vitec Hyra har ett antal olika funktioner och förbättringar gjorts. Några av nyheterna är att du kommer åt Vitec Kunskap med nyhetsfilmer, kurser, webbinarier mm direkt från Vitec Hyra. Med hjälp av en inställning kan du få en uppsägningsvarning för valda intressenttyper. Det finns numera möjlighet för att begränsa träffar vid sökning på personnummer avseende antal tecken. Om du vill kan du behålla betalningssättet autogiro på kontrakt om det kommer en e-faktura anmälan.

# Inställningar/Grunddata

### Antal tecken för personnummer i personsöken

Det finns nu system- och användarinställningar för att begränsa träffar vid sökning på personnummer till ett antal tecken mellan 2 och 6.

Det har tidigare skett förändring på hur många tecken man behöver fylla i när man söker på personnummer. I föregående version var det 2 tecken och tidigare har det varit 6 tecken. Eftersom behovet ser olika ut för olika företag eller för olika användare, har vi infört en systeminställning samt användarinställning för att kunna välja hur många tecken man behöver fylla i för att få träff.

Under Inställningar->Systeminställningar och fliken Visningsalternativ kan du ange minst antal tecken för att få träffar på personnummer vid sökning. Det går att välja en siffra mellan 2 – 6. default är det 6 tecken. Det går också att välja avvikande inställningar per användare, Inställningar->Användarinställningar.

| ۵ <sup>°</sup>                                        | Systeminställningar                                                                                                    |
|-------------------------------------------------------|----------------------------------------------------------------------------------------------------|
| <ul> <li>Allmänt</li> <li>E-post &amp; SMS</li> </ul> | Visningsalternativ<br>Här kan du ange standardinställningar för hur entiteter ska visas.<br>Dessa inställningar går att skriva över per användare. |
| Elektronisk signering                                 | Visningsnamn                                                                                                    |
| Dokumentarkiv                                         | Välj hur olika entiteter ska visas som standard i nedrullningslistor och fält                                                                      |
| Rapportmallar                                         | Fastighet Nummer och Beteckning ~                                                                                                    |
| Nämnare                                               | Byggnad Nummer och Namn 🗸                                                                                                    |
| Visningsalternativ                                    | Objekt Nummer och Adress 🗸                                                                                                    |
| SS Användare                                          | Mätare Namn ~                                                                                                    |
| Soller 8                                              |                                                                                                    |
| 🛃 Import från AD                                      | Sökning                                                                                                    |
| Skapa från resurs                                     | Minsta antal tecken vid sökning på personnummer 6                                                                                                  |
| Q ∐tökad bebörjabet                                   | Sökresultat                                                                                                    |
|                                                       | Visa lägenhetsnummer i sökresultat (j)                                                                                                    |
|                                                       | Karttjänst                                                                                                    |
|                                                       | Karta Eniro 💿                                                                                                    |

### Behåll autogiro vid e-fakturaanmälan

Det finns en inställning som man kan slå på om man vill behålla autogirot vid en e-fakturaanmälan.

Om hyresgästen har betalningssätt autogiro när en e-fakturaanmälan registreras kommer autogirot vara kvar på kontraktet om man har valt det under Inställningar->Alternativ.

| ¢                                                                                                    | Alternativ                       | ,                         | _ <b>= ×</b> |
|----------------------------------------------------------------------------------------------------|----------------------------------|---------------------------|--------------|
| Kg Generellt<br>☑ Kontrakt                                                                                                    | Härfinns inställningar för autor | o <b>giro</b><br>autogiro |              |
| Internkontrakt                                                                                                    | Grunduppgifter                   |                           |              |
| 🖉 Inhyrda kontrakt                                                                                                    | Kundnummer                       | 99999                     | <u>(</u> )   |
| ar Taxering                                                                                                    | Bankgiro                         | 444-444                   | í            |
| The second second secon | Spara filer i                    |                           |              |
| Bokföringsexport                                                                                                    | Dokumenttyp                      | Ingen vald                | $\sim$ (1)   |
|                                                                                                    | Sökväg för medgivandefiler       |                           |              |
|                                                                                                    | Utskrift/distribution            | Vid förändrat belopp      | v (j)        |
| ☐ Fakturering                                                                                                    | Text på autogirofaktura          |                           | ^            |
| Betalning                                                                                                    |                                  |                           |              |
| Fil för extern utskrift/BGC Invoice                                                                                                    | Anmälan av efaktura              |                           |              |
| 🔓 Fil för Svefaktura                                                                                                    | Behåll autogiro vid e-fakturaanm | älan                      | (Î)          |
| 🛱 Dröjsmålsränta                                                                                                    |                                  |                           | _            |
| Mediadebitering                                                                                                    |                                  |                           |              |
| Integration Capifast                                                                                                    |                                  |                           |              |
| 🖑 Integration 3L Pro                                                                                                    |                                  |                           |              |
| Integration Addoro                                                                                                    |                                  |                           |              |
| Wordmallskopplingar, uppsägning                                                                                                    |                                  |                           |              |
| <sup>™</sup> Kvarboenderabatt                                                                                                    |                                  |                           |              |
| 🚰 BRF                                                                                                    |                                  |                           |              |
| 🏠 Integration Vitec Arena / Mina sidor                                                                                                    |                                  |                           |              |
|                                                                                                    |                                  |                           |              |
| Logg                                                                                                    |                                  |                           | OK Avbryt    |

### Loggning Avgiftstyp

Loggning har införts på grunddata Avgiftstyp. Detta medför att man kan se när något på en avgiftstyp har ändrats och vem som har gjort ändringen.

| ă                                                                                                    |                                                                                                    |                                                                                               |                                   | Redigera av                          | giftstyper                                                                                                    |                                                                                                    |                                | - 🗆 X |  |
|----------------------------------------------------------------------------------------------------|----------------------------------------------------------------------------------------------------|-----------------------------------------------------------------------------------------------|-----------------------------------|--------------------------------------|----------------------------------------------------------------------------------------------------|----------------------------------------------------------------------------------------------------|--------------------------------|-------|--|
|                                                                                                    | 🔍 Sök                                                                                                    | 🖉 Standard 📄 Kontovä                                                                          | rden 🔝 Kodde                      | elsvärden                            |                                                                                                    |                                                                                                    |                                |       |  |
| Nummer         Na           114         Til           961         Ut           962         Ov           A001         Ot           A002         Ko           B100         Hy           B101         Re           B102         Ra   | lamn   Illägg moms  Ithyming övrigt  hvriga attiklar  Voriga attiklar  Voriga tatiklar  Retroaktiv hyresändring  tät hyra | Allmänt<br>Nummer<br>Namn<br>Avvikande namn<br>(Faktura)<br>Belopp (förvalt)<br>Typ av belopp | B200<br>Tillägg<br>Års/engångsbek | 0 (kr)<br>2929 ~                     | Avgifter<br>Påminnelse-/kravavgift<br>Inkassoavgift<br>Dröjsmålsränta<br>Ovrigt<br>Vakansdebiteras<br>Kan inte delas | Avgiter     Möjliga avgftsjusteringar       Påminnelse-/kravavgft     Uppräkningsbar       Inkassoavgitt     Kan procentbaseras       Dröjsmålsränta     Kan indexbaseras       Ovrigt     Personbunden       Kan inte delas     Omsättningshvra |                                |       |  |
| B103         Bk           B197         Inf           B198         Inf           B199         Hy           B200         Til           B201         Ka           B202         Br                                                    | llockhyra<br>Ifasning Rätt hyra<br>Ifasning Rätt Hyra avd<br>Hyra moms<br>Illägg<br>Iabel tv<br>Iredband                  |                                                                                               | ☐ Hyra<br>☐ Rabatt                |                                      | Tillgänglig för direktfakture     Tillgänglig för objektsbund     Objektbunden förvald     Logg                      | ring Omsättr<br>na avgifter Specificera<br>Retroaktiv                                                                                                    | ningstillägg<br>is på kontrakt |       |  |
| B203         Ka           B204         Da           B210         Til           B220         El           B221         El           B222         Fjä           B223         Va           B224         Ma           B225         Ka | (abel v och bredband<br>Jatanät/Fibernät<br>illval<br>3<br>3 Rätt Hyra<br>järnvärme<br>/armvatten<br>löbler<br>iallvatten | Datum<br>2019-04-09 13:07:4                                                                   | Användare<br>3 vicnk              | Fullständigt namn<br>Camilla Burevik | Händelse<br>Används endast på objektstyp(er) ändrader                                                                | s från '1 rum i delad 2 r o k,                                                                                                    | Typ<br>Avgiftstyp<br>>         |       |  |
| B226 E<br>B227 E<br>B228 Va<br>B230 Fa<br>B250 Hy<br>D251 L                                                                                                    | I summeras på hyra<br>B summeras på blockhy<br>ärane<br>örråd<br>tyressättn/Boinflytande                                  | Lägg till notering                                                                            |                                   |                                      | Ovrigt                                                                                                    | Ny Tabo                                                                                                    | stāng<br>i                     | Stäng |  |

### Loggning Vakanstyp

Loggning har införts på grunddata Vakanstyper för att man ska kunna se när en vakanstyp har lagts till, förändrats eller tagits bort. (Grunddata->Kontraktsdata->Vakanstyper)

| ₽.                                                                                                    |                    |                                                     | Redigera vakanstyper                                                                                                    | - 🗆 X            |
|----------------------------------------------------------------------------------------------------|--------------------|-----------------------------------------------------|----------------------------------------------------------------------------------------------------|------------------|
| Nu         Namn           1         Outhyrd           2         Lyftlgh           3         Renovering | Sök                | Standard<br>Allmänt<br>Nummer<br>Namn<br>Anteckning | Kontovärden       Koddelsvärden         3       Systemgenererad         Renovering       Lägenhet avställda för renovering - ej lyftlgh |                  |
|                                                                                                    |                    |                                                     | Logg                                                                                                    | x                |
| Datum<br>2019-04-16 14:52:36                                                                           | Användare<br>vicnk | Fullständigt na<br>Camilla Burevik                  | Händelse<br>Anteckning ändrades från "Lgh avställda för renovering - ej lyftlgh' till "Lägenhet avstäl                                  | lda för renoveri |
| Lägg till notering                                                                                     |                    |                                                     |                                                                                                    | Stäng            |
| Logg                                                                                                   |                    |                                                     | Ny Ta bort Spara                                                                                                    | Stäng            |

### Testa FTP-inställningar

Det finns nu en knapp för att testa om en FTP-inställning är korrekt eller inte (Inställningar->Redigera FTP-inställningar). Det gör man genom att skicka en enkel textfil till FTP-servern. Om testet lyckades skapas det en textfil med namnet vitecftptest.txt.

Tänk på att textfilen (vitecftptest.txt) behöver raderas manuellt efter att testet har genomförts.

| Ģ.                                      | Redigera FTP                                                                                | inställningar                                | - 🗆 🗙             |
|-----------------------------------------|---------------------------------------------------------------------------------------------|----------------------------------------------|-------------------|
| Namn Ser<br>Test_flödestest_190114 ftp: | Sök Allmänt<br>erver Namn*<br>Protokoll<br>Säkerhetsläge                                    | Test_flödestest_190114 SFTP ~ Inget ~ Paceix | (i)<br>(i)        |
|                                         | Uppkoppling<br>Server*<br>Port<br>Användamamn*<br>Lösenord*                                 | ftp://su-devappserv/       ftpuser           | ()<br>()          |
|                                         | SSH<br>Fingeravtryck SFTP-serve<br>Sökväg till privat nyckel<br>Lösenord till privat nyckel | er saasdasdas                                | (1)<br>(1)<br>(1) |
| <                                       | Test<br>Testa inställning                                                                   |                                              | ٥                 |
| Logg                                    |                                                                                             | Ny Ta bort Span                              | a Stäng:          |

### **Testa SMS och E-post**

I dialogen systeminställningar, fliken E-post & SMS finns nu två nya knappar för att test att skicka epost och SMS.

Inställningar->Systeminställningar, E-post & SMS.

| o°                                     | Systeminställningar                                                                     |  |  |  |  |  |  |  |  |
|----------------------------------------|-----------------------------------------------------------------------------------------|--|--|--|--|--|--|--|--|
| ¢ <sup>®</sup> Allmänt                 | E-post & SMS                                                                            |  |  |  |  |  |  |  |  |
| @ E-post & SMS                         | Här kan du ställa in hur e-post och SMS ska användas av systemet.                       |  |  |  |  |  |  |  |  |
| Elektronisk signering                  | Distribution av e-post och SMS                                                          |  |  |  |  |  |  |  |  |
| Dokumentarkiv                          | Aktivera distribution av e-post och sms från systemet<br>Ange avsändare på sms: test    |  |  |  |  |  |  |  |  |
| Rapportmallar                          | Skicka en kopia av all e-post från systemet till e-post adress: vitec.testare@gmail.com |  |  |  |  |  |  |  |  |
| Nämnare                                | Skicka en kopia av alla sms från systemet till e post adress:                           |  |  |  |  |  |  |  |  |
| <ol> <li>Visningsalternativ</li> </ol> | Aktivera testmottagare för e-post och sms                                               |  |  |  |  |  |  |  |  |
| SS Användare                           | Ange testadress för e-post: info@vitec.se                                               |  |  |  |  |  |  |  |  |
| 🐏 Roller                               | Ange testnummer för sms: 0701112222                                                     |  |  |  |  |  |  |  |  |
| 👫 Import från AD                       | Test                                                                                    |  |  |  |  |  |  |  |  |
| 😃 Skapa från resurs                    | Skicka e-post                                                                           |  |  |  |  |  |  |  |  |
| H Utökad behörighet                    | Skicka SMS                                                                              |  |  |  |  |  |  |  |  |
|                                        | e<br>e<br>e                                                                             |  |  |  |  |  |  |  |  |

### Massredigering av objekt

Det finns nu en multiredigeringsfunktion av Objekt i Grunddata->Objekt->Objekt. Om fler än ett objekt markeras i fönstret till vänster visas en multiredigeringsflik i fönstret till höger där det möjlighet att redigera värden för Objektens Fr o m datum, Objektens T o m datum, Bofond, Spärr samt sätta datum för stopp av registrering av ärende från Arena.

Det är de objekt som är markerade i fönstret till vänster som kommer att påverkas vid redigering.

Observera att om Fr o m eller T o m datum sätts till datum där det finns ett aktivt kontrakt kommer man att få frågan om man vill kreditera eventuella fakturor. Väljer man att gå vidare, krediteras fakturor utanför datumintervallet och avgifter stängs automatiskt.

| •             |             |              |             |                    |          |              | Redigera objekt |
|---------------|-------------|--------------|-------------|--------------------|----------|--------------|-----------------|
| Nummer 00196- |             | Massredi     | gering      |                    |          |              |                 |
| Namn          | Sök         |              | From<br>Tom | ofond              | ()<br>() |              |                 |
|               |             |              | S           | parrad             |          |              |                 |
| Nummer        | Namn ^      | $\checkmark$ | Spärra      | a ärenden från web | <b>•</b> | ( <u>i</u> ) |                 |
| 00196-00001   | 8060-60-901 |              |             |                    |          |              |                 |
| 00196-00002   | 8060-60-902 |              |             |                    |          |              |                 |
| 00196-00003   | 8060-60-903 |              |             |                    |          |              |                 |
| 00196-00004   | 8060-60-904 |              |             |                    |          |              |                 |
| 00196-00005   | 8060-60-905 |              |             |                    |          |              |                 |
| 00196-00006   | 8060-60-906 |              |             |                    |          |              |                 |
| 00196-00007   | 8060-60-907 |              |             |                    |          |              |                 |
| 00196-00008   | 8060-60-908 |              |             |                    |          |              |                 |
| 00196-00009   | 8060-60-909 |              |             |                    |          |              |                 |

### Förbättrad meny för att koppla värdenycklar

Högerklicksmenyn för att i trädvyn koppla värdenycklar har justerats för att fungera bättre eftersom många alternativ finns till en värdenyckel.

Istället för utfällningsmenyer för val av värdenyckel används nu en ny dialog där alla värdenycklar till vald entitet i trädet kan ses och kopplas om.

| ± 🤅 | €) H   | lela beståndet         |           |                   |          |               |               |                |            |
|-----|--------|------------------------|-----------|-------------------|----------|---------------|---------------|----------------|------------|
| ± 🤅 | ) N    | ly sökordning          |           |                   |          |               |               |                |            |
| = 🤅 | ) A    | Ágare/Fastighe         | t/Projekt | /Objekt           |          |               |               |                |            |
| -   | 0      | 003 Ägare #            | 003       |                   |          |               |               |                |            |
|     | —      | 00258 SC               | SI Äkera  | ränden 62         |          |               | l             |                |            |
|     | (<br>( | ± Ψ Ass 🕥              | Ny söko   | rdning            |          |               |               |                |            |
|     |        | 📠 00259 <sup>P</sup> 4 | Lägg till | nivå              |          | •             |               |                |            |
|     | 6      | 🗄 🍄 Еј I 💡             | Ta hort r | vivå              |          |               |               |                |            |
|     | -      | 00260                  | To boici  |                   |          |               |               |                |            |
| Ē   | ]      | ⊞ 97PEji               | Koppla v  | /ärdenycklar      |          |               |               |                |            |
| E   | ĕ      | 004 Aga                | Sök       | 1                 |          |               |               |                |            |
| +   |        | 006 Äga                |           | •                 |          |               |               |                |            |
| +   | 4      | 同                      |           |                   | Koppla v | ärdenycklar   |               |                | ×          |
| +   | 1      |                        |           |                   |          |               |               |                |            |
| +   | 4      | Ort                    |           | Gävle             | V        | Fastighetsf   | örvaltare     | ospecificerad  | V          |
| ±   | 1      | Region                 |           | Mälardalen        | v.       | Gemensar      | nma kostnader | ospecificerad  | V          |
| ÷   | 3      | Fastighetsskötare      |           | ospecificerad     | v.       | Fastighetso   | chef          | Övriga bolag   | Y          |
| +   | <      | TOTAL, koncem          |           | ospecificerad     | V        | Marknadso     | område        | Gävle - Brynäs | Y          |
| Đ   | 1      | Dotterbolag            |           | SÅLDA FASTIGHETER | V.       | Projekt       |               | Skador         | V          |
| (±  | 2      | Fastighetsbetecknir    | ng        | ospecificerad     | V        | Moderbola     | g/KB          | ospecificerad  | V          |
| +   | 4      | Finans/underkonce      | emer      | ospecificerad     | Ŧ        | Förvärvsår    |               | ospecificerad  | V          |
| +   | 4      | Aktiv                  |           | Aktiv fastighet   | V        | VE            |               |                | V          |
| Ŧ   | 1      | Kundkategori           |           | ospecificerad     | v        |               |               |                |            |
| ±   | 2      |                        |           |                   |          | Externa filte | er            | ospecificerad  | v          |
|     | 2      |                        |           |                   |          |               |               |                |            |
| Ē   |        |                        |           |                   |          |               |               | Ok             | Avbryt .:: |

# Vitec Kunskap

Nu kommer du åt Vitec Kunskap direkt från Vitec Hyra. Dels får du information om att ny version har installerats och möjlighet att klicka dig vidare för att se nyhetsgenomgången på det som är nytt i versionen. Dels kan du komma åt Vitec Kunskap från menyer.

### Versionsnyheter

När du loggar in i Vitec Hyra första gången efter en versionsuppgradering, får du information om att ny version har installerats. Du har också möjlighet att klicka på Nyhetsgenomgång för att se vad som är nytt i versionen. Alternativt klicka på Stäng för att logga in i Vitec Kunskap senare.

Den här informationen kommer bara första gången du loggar in efter att ny version har installerats.

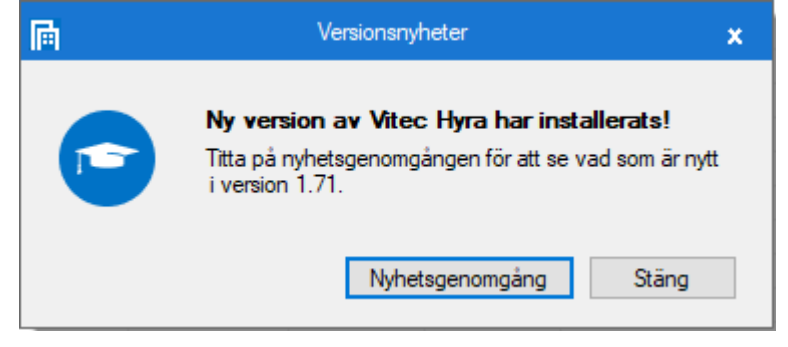

### Hjälp-menyn

Från Hjälp-menyn finns det möjlighet att klicka sig vidare till Vitec Kunskap och Nyhetsfilmer.

| $\bigotimes$         |       |                                |
|----------------------|-------|--------------------------------|
| Fakturering          | Hjälp | )                              |
| Kontrakt             |       |                                |
| BRF                  | 0     | Lathund                        |
| Avgifter             |       | Versionsnyheter                |
| Betalning            |       |                                |
| Autogiro             |       | Vitec Kunskap och Nyhetsfilmer |
| Redovisning          | 3     | Vitec.se                       |
| Reskontra            |       |                                |
| Rapporter            |       | Nyhetsbrev                     |
| Utskick              |       | Rensa cache                    |
| Skriv ut             | í     | lkonförklaringar               |
| Grunddata            |       | Support >>                     |
| Verktyg              |       | oupport                        |
| Inställningar        | (!)   | Om                             |
| Hjälp                |       |                                |
| Avsluta och logga ut |       |                                |
| Avsluta              |       |                                |

### Kontraktsfliken

Från kontraktsfliken finns det numra en Vitec Kunskap-ikon i menyraden för att du enkelt ska kunna komma till kurser, lathundar, filmklipp och webbinarier som är kontraktsrelaterade.

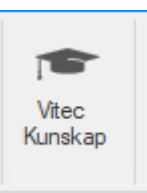

Nyhetsfilmerna kan alla se, men för att få tillgång till hela Vitec Kunskap behöver du ha ett abonnemang.

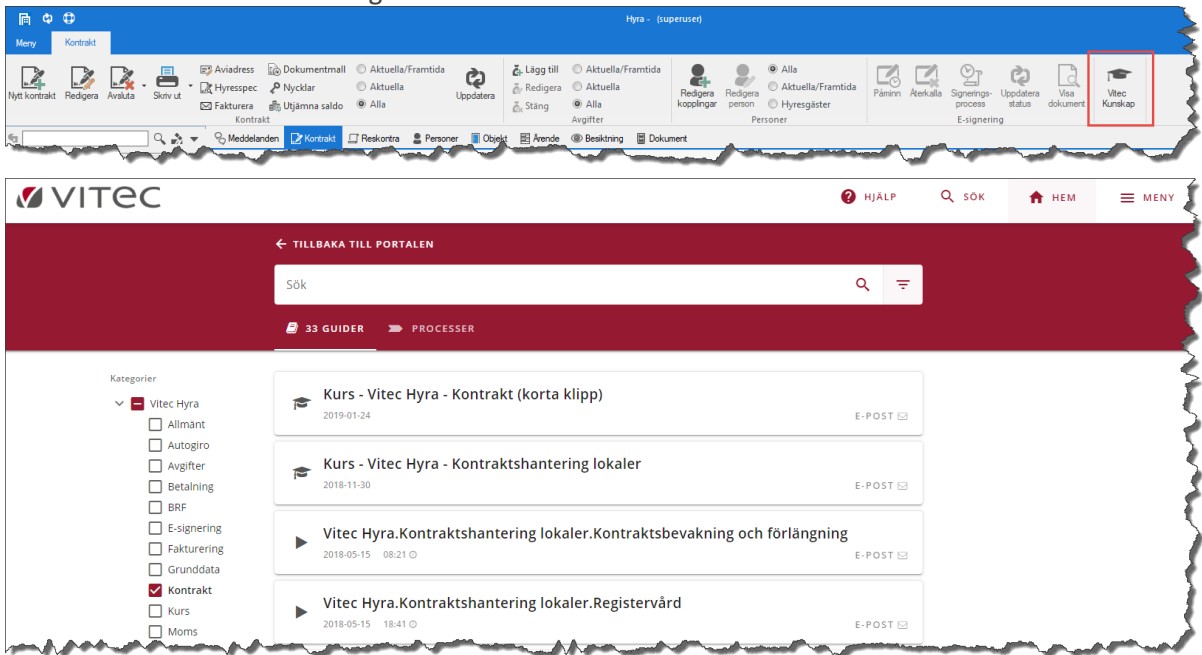

# Kontrakt

### Uppsägningsvarning för intressenter

Det finns nu möjlighet att får en varning/upplysning vid uppsägning av ett kontrakt om att det finns en viss intressenttyp på kontraktet. Det är ni som ställer in vilka intressenttyper och kan t ex vara av intresse att bli upplyst om att det finns en God man på kontraktet.

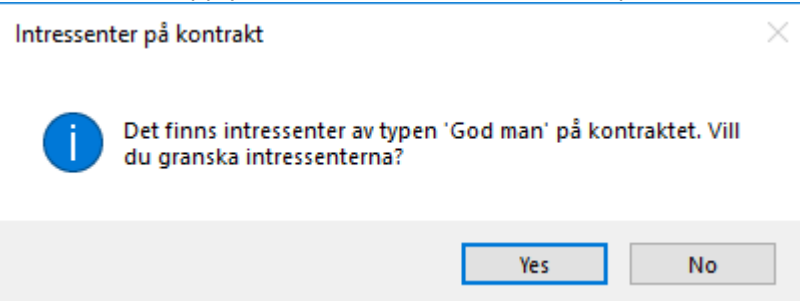

Om man vill får en uppsägningsvarning ställer man in det på intressenttypen (Grunddata->Kontraktsdata->Intressenttyp).

| 8                                                                                                    | Redigera intressenttyp                                                                                                    | - 🗆 🗙 |
|----------------------------------------------------------------------------------------------------|----------------------------------------------------------------------------------------------------|-------|
| Sök         Intressenttyp         Bankgaranti         Deposition         Borgen         Övrigt         Kontaktperson         Säkerhetsställare         Andrahandshyresgäst         Andelshavare         Felanmälare <nam>         God man         Nyttjare</nam> | Standard         Allmänt         Namn*       God man         Klass       Kontaktperson         Inställningar         Skicka kopior på påminnelser         Adress måste anges         Beloppsgräns tillåten         Krav på giltiga personnummer         Visas på Mina sidor | ×     |
| Nyttjare<br>Fullmaktshavaren<br>Fullm.Medboende<br>Utförare (Omsorg-Nyanlända)<br>Go2Sweden                                                                                                    | Visas pá Mina sidor         Tillát Arena-konto         ✓ Uppsägningsvarning         ①         ①         Ny       Ta bort         Spara                                                                                                    | Stäng |

Man får fortfarande en varning om det finns en deposition som inte är återbetald eller en andrahandsuthyrning.

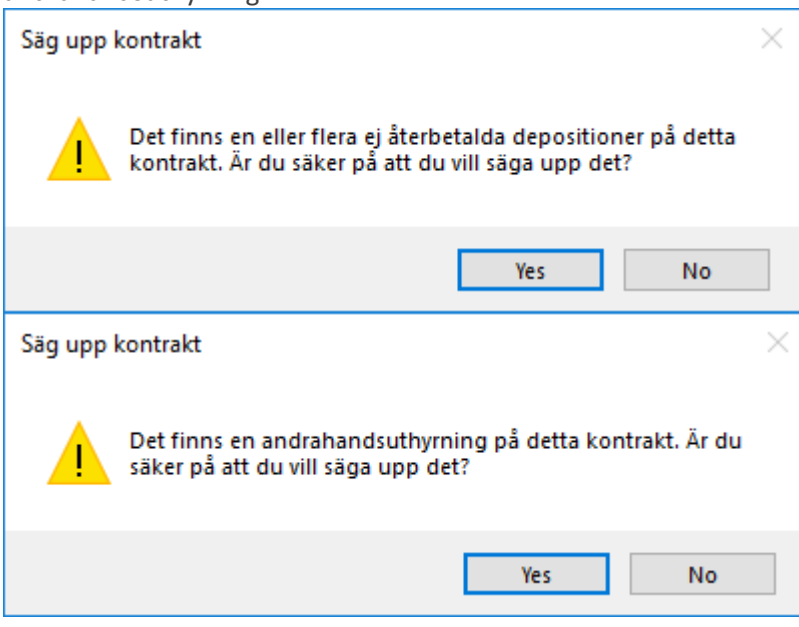

### Utskrift Standardbrev från kontrakt

#### **Resultat för e-post**

Nu visas tydligare feedback vid utskrift av standardbrev från ett enskilt kontrakt, i form av bland annat en ny resultat-flik.

I resultat-fliken ser man vilka som har fått e-post och vilka som eventuellt inte har fått, samt information varför det har misslyckats.

| Utskrift av standardbrev för 00019-00039 (2/2) – 🗆 🗙                                                                                               |                      |                  |            |                   |             |            |                          |                                                                       |                                          |                                                                                                  |          |
|----------------------------------------------------------------------------------------------------|----------------------|------------------|------------|-------------------|-------------|------------|--------------------------|-----------------------------------------------------------------------|------------------------------------------|--------------------------------------------------------------------------------------------------|----------|
| Distribuera och spara standardbrev Skriv ut eller e-posta standardbrev. Markera de rader du vill skicka/skriva ut och tryck sedan Skicka/Skriv ut. |                      |                  |            |                   |             |            |                          |                                                                       |                                          |                                                                                                  |          |
| Markera en eller flera personer och välj en distribueringsmetod                                                                                    |                      |                  |            |                   |             |            |                          |                                                                       |                                          |                                                                                                  |          |
| Personnummer<br>1977-2000 V<br>1978 1978 1978 1978 1978 1978 1978 1978                                                                             | Namn Anstă           | ind t Inkass     | zs Tel hem |                   |             | Tel arbete | e E-po<br>vited<br>vited | ost<br>c.testare@gmail.cc<br>c.testare@gmail.cc<br>c.testare@gmail.cc | om om om om om om om om om om om om om o | Urval<br>Valt datum<br>2019-04-26<br>Per datum<br>2019-04-26<br>Personer<br>Alla<br>Aktuella och | framtida |
|                                                                                                    |                      |                  |            |                   |             | • PDF      | ⊖ Word                   | Förhandsg                                                             | ranska                                   |                                                                                                  |          |
| 📇 Utskrift 🛛 🕲                                                                                                    | E-post 📱 Spara       | Resultat         |            |                   |             |            |                          |                                                                       |                                          |                                                                                                  |          |
| Personnummer<br>15                                                                                                    | Namn                 | Objekt<br>00019- | 00039      | Distribuerad<br>X | Information |            |                          |                                                                       |                                          |                                                                                                  |          |
|                                                                                                    |                      |                  |            |                   |             |            |                          |                                                                       |                                          |                                                                                                  |          |
|                                                                                                    |                      |                  |            |                   |             |            |                          |                                                                       |                                          |                                                                                                  |          |
| Distribuerade 1 sta                                                                                                    | ndardbrev, varav 1 k | yckades.         |            |                   |             |            |                          |                                                                       |                                          |                                                                                                  |          |
|                                                                                                    |                      |                  |            |                   |             |            | Avbryt                   | << Bakåt                                                              | Nästa >>                                 | Klar                                                                                             | Hjälp    |

| 📇 Utskrift 🛛 @ E-;    | oost 📱 Spara          | Resultat |              |                                         |  |
|-----------------------|-----------------------|----------|--------------|-----------------------------------------|--|
| Personnummer          | Namn                  | Objekt   | Distribuerad | Information                             |  |
| 10000000              | 0 7 0 7               | 00039    |              | Personen saknar en giltig e-postadress. |  |
| 15                    |                       | 00039    | ×            |                                         |  |
|                       |                       |          |              |                                         |  |
|                       |                       |          |              |                                         |  |
|                       |                       |          |              |                                         |  |
|                       |                       |          |              |                                         |  |
|                       |                       |          |              |                                         |  |
|                       |                       |          |              |                                         |  |
| Distribuerade 2 stand | lardbrev, varav 1 lyd | ckades.  |              |                                         |  |

#### Välja datum

Det är nu möjligt att välja ett specifikt datum vid utskrift av Standardbrev från ett specifikt kontrakt. Det framgår också att valt datum ändras ifall man väljer att skriva ut standardbrevet för en hyresgäst eller intressent som slutat gälla eller som börjar gälla i framtiden.

| 8                                                                                                    | Utskrift av standardbrev för 00025-00112 | (1/2)  |                  |                     | × |
|----------------------------------------------------------------------------------------------------|------------------------------------------|--------|------------------|---------------------|---|
| <b>Välj mall</b><br>Välj den mall du vill använda. Observera att mallen inte får vara öp                | opnad                                    |        |                  | -                   |   |
| Välj mall                                                                                               |                                          |        |                  |                     |   |
| Vaj mall                                                                                                |                                          |        |                  |                     |   |
|                                                                                                    |                                          |        |                  |                     |   |
| Mallar listade i dokumentarkivets mapp:<br>Wordmallar\Standardbrev<br>Utskrift<br>Per datum: 2019-04-25 |                                          |        | 🗋 Förhandsg      | granska 🕐 Mallhjälp |   |
|                                                                                                    |                                          | Avbryt | << Bakát Nästa > | > Klar Hjälp        |   |

Datumet påverkar bland annat vilka avgifter som kommer att visas i de bokmärken som gäller för avgifter.

### Förbättrad prestanda vid Utskick standardbrev

Om man har ett större urval vid utskick av standardbrev (Meny->Utskick->Standardbrev) kunde det ta väldigt lång tid. Det har nu förbättrats så att det går betydligt fortare.

# Fakturering

### Välja förfallodatum i fakturaflödet

När man anger ett eget förfallodatum i fakturaflödet så görs inte längre någon justering av datumet med hänsyn till helgdagar och bankfria dagar. Vid fakturering av högst 3 månader kan du här sätta specifika förfallodatum för respektive period.

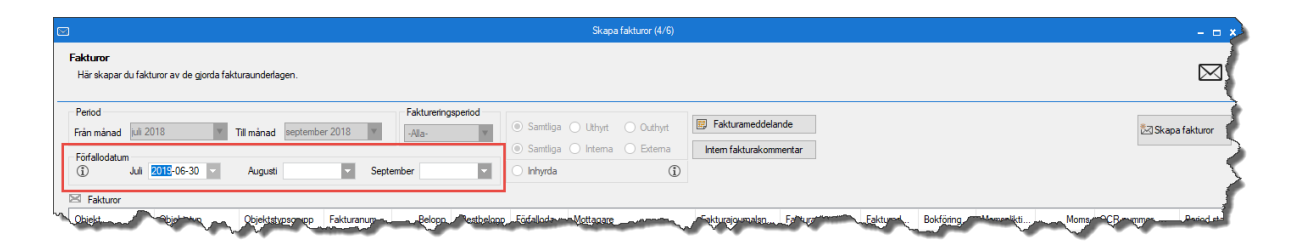

Om man t ex väljer förfallodatum den 2019-06-30 som är en söndag kommer det att bli det datumet. Tidigare justerades det till en bankdag, men nu blir det precis det datumet du väljer.

| Förfallodatum<br>(j) Juli | 2019 | -06-3 | 30 - | r     | A  | ugusti | i  |
|---------------------------|------|-------|------|-------|----|--------|----|
| 🖂 Fakturor                |      | •     | jur  | ni 20 | 19 | 0      | )  |
|                           | må   | ti    | on   | to    | fr | lö     | sö |
|                           | 27   | 28    | 29   | 30    | 31 | 1      | 2  |
|                           | 3    | 4     | 5    | 6     | 7  | 8      | 9  |
|                           | 10   | 11    | 12   | 13    | 14 | 15     | 16 |
|                           | 17   | 18    | 19   | 20    | 21 | 22     | 23 |
|                           | 24   | 25    | 26   | 27    | 28 | 29     | 30 |
|                           | 1    | 2     | 3    | 4     | 5  | 6      | 7  |
|                           |      | ld    | ag   |       |    | Inget  |    |

Inställningar på kontraktet övertrumfar fortfarande valet i fakturaguiden. Justering med antal tar fortfarande hänsyn till antal dagar från valt datum och i det fallet tas sedan hänsyn till att välja bankdagar, precis som det står på info-i på kontraktet.

Om man har valt minst antal dagar på Alternativa inställningar, fungerar det på samma sätt som innan. Alltså att man lägger till minst antal dagar på dagens datum och fortfarande tas hänsyn till bankdagar.

Det finns ett informations-i som förklarar ovanstående.

## Reskontra

### Markera flera rader i kreditera fakturaunderlag

Det går nu bra att markera flera rader samtidigt vid kreditera fakturaunderlagsrader. Detta underlättar om man har många fakturaunderlagsrader på en faktura och t ex bara vill kreditera en rad. Då kan man markera flera rader för att gör samma val på alla raderna.

| 3                      |                         |                |                       | Kreditering av fakt  | tura             |                              |              |            |             |        |
|------------------------|-------------------------|----------------|-----------------------|----------------------|------------------|------------------------------|--------------|------------|-------------|--------|
| 🖂 Fakturor 🖄 Faktur    | aunderlag/justera kredi | iterat belopp  |                       |                      |                  |                              |              |            |             |        |
| Iknesade fakturaundeda | ag nedan kommer att k   | rediteras Kred | terat nettohelonn kan | ändras för varie und | edagerad genom   | att ändra belopp i den kolum | oen i listan |            |             |        |
|                        | ag nedari kommer da k   | realerda. Ned  | terat nettobelopp kan |                      | chagaraa gerioni | at anala belopp i dell'kolam | ion macun.   |            |             |        |
| Fastighetsnummer       | Fastighet               | Objekt         | Objektstyp            | Objektstypsgrupp     | Avgiftstyp       | Mottagare                    | Engå         | Krediterat | Nettobelopp | Vakans |
| 00235                  | Neck                    | 00235-01       | Blockuthyming s       | Bostäder             | Blockhyra        | Larsson Gruppen AB           |              | 175 327    | 175 327     |        |
| 00235                  | Neck                    | 00235-01       | Blockuthyming s       | Bostäder             | Tillägg          | Larsson Gruppen AB           |              | 1 470      | 1 470       |        |
| 00236                  | Club                    | 00236-01       | Blockuthyming s       | Bostäder             | Blockhyra        | Larsson Gruppen AB           |              | 1 094 899  | 1 094 899   |        |
| 00236                  | Club                    | 00236-01       | Blockuthyming s       | Bostäder             | Tillägg          | Larsson Gruppen AB           |              | 9 180      | 9 180       |        |
| 00485                  | Refined Steel Car       | 00485-01       | Blockuthyming s       | Bostäder             | Blockhyra        | Larsson Gruppen AB           |              | 1 756 847  | 1 756 847   |        |
| 00485                  | Refined Steel Car       | 00485-01       | Blockuthyming s       | Bostäder             | Tillägg          | Larsson Gruppen AB           |              | 14 730     | 14 730      |        |
| Summa                  |                         |                |                       |                      |                  |                              |              | 0          | 1 271 696   |        |
|                        |                         |                |                       |                      |                  |                              |              |            |             |        |
|                        |                         |                |                       |                      |                  |                              |              |            |             |        |
|                        |                         |                |                       |                      |                  |                              |              |            |             |        |

# Bokföringsexport

### Bokföringsexport Agresso reskontra

Flera nya inställningar för formatet Agresso Reskontra har införts (Inställningar->Alternativ-> Bokföringsexport - kopplingar för Agresso reskontra).

| Kopplingar för Ag | gresso reskontra | э           |   |              |            |                               |     |     |
|-------------------|------------------|-------------|---|--------------|------------|-------------------------------|-----|-----|
| Agresso Resk      | ontra            | W           |   | Fakturafil   | Kundfil    | Tomträtter/Inte               | ema |     |
| Koddel            | Ingen vald       |             | V | Filnamn      | 63{AAN     | MDD}{nn}.xml                  |     | í   |
| Deference         | lagon uald       |             |   | Nrtyp order  | DU         | <ol> <li>Ordtyp 22</li> </ol> |     | í   |
| hererenskou       | ingen valu       |             |   | Period       | <b>∀</b> 1 | Momskod 0 0                   |     | í   |
|                   |                  |             |   | Periodiserin | g 100      | ①Enhkod ST                    |     | (i) |
| Nv                | Ta bort          | Spara       |   | Text 2       | Text nr    | 2                             |     | í   |
|                   |                  |             |   | Text 3       | Org/Pe     | rsonnr                        | w   | í   |
| Koddel            |                  | Referenskod |   | Text 4       | Fast, O    | bjnr, Ordemr                  | W   | í   |
| Objekt            |                  | P5          |   | Huvudtext    | Objektt    | ур                            | w   | í   |
|                   |                  |             |   | Bottentext   | Period,    | Fakturamed                    | W   | í   |
|                   |                  |             |   | Artikelkod   | VITECS     | SLF                           |     | í   |
|                   |                  |             |   | Extr art.rad | Avg.ko     | mmentar                       | w   | í   |
|                   |                  |             |   | Säljref      | ObjTyp     | GruppNr                       | W   | í   |
|                   |                  |             |   | Orgnr köp    | ⊻ (ì)      |                               |     |     |
|                   |                  |             |   | Buntid       | {fkod}     |                               |     | í   |
|                   |                  |             |   | Org/pnr      | Ingen v    | vald                          | w   | í   |

Köpref

Inställning för vilken koddel som ska användas som köparreferens i fakturafilen. Tidigare hämtades alltid referenskod N1 med tillhörande kontering. Har inget alternativt angetts så används referenskod N1.

• Undanta kredit Inställning för att undanta kreditfakturor från exporten.

- Motpart, fliken Fakturafil Generell inställning för att identifiera vilken koddel som är motpart. Angiven koddel med tillhörande referenskod används i både kund och fakturafilen för uppgifter om motpart. Det innebär att inställningen måste sättas om man vill använda motpart i exporten.
- Motpart, fliken Kundfil Inställning för motpartskontering i kundfilen.
   Ersätter bocken Motpart. Om den nya inställning har angivits så används istället den.

Valbara alternativ är

1. Motpart version 1

Ersätter den gamla inställningen för motpart i kundfilen. Taggen Relation läggs in i kundfilen med tre värden

- a. Motpart och värde från kopplad koddel. Saknas inställning för koddel motpart används N1.
- b. AJ och värde från inställning för Kundnrgrupp.
- c. XU och värdet PRINT.
- 2. Telefonfält nr 7

Taggen Telephone7 läggs till under adress i kundfilen med värde från angiven koddel.

Observera att koddel för motpart måste anges på fliken Fakturafil.

 Motpart (gammal), fliken Kundfil Gammal inställning för motpartskontering i kundfilen. Ersätts av ny inställningen Motpart. Om den nya inställningen har angivits så används istället den.

Inställningen gör att taggen Relation läggs in i kundfilen med tre värden

- N1 och värde från kopplad koddel
- o AJ och värde från inställning för Kundnrgrupp
- o XU och värdet PRINT

#### **Bokföringsexport Agresso**

Det finns en ny inställning "Verifikat. Text" för Bokföringsformatet Agresso (Inställningar->Alternativ->Bokföringsexport - Kopplingar för formatet Agresso).

Inställningen används för att styra verifikationstext för transaktioner i exportformatet Agresso. I filen berörs fältet <agrlib:Description> under <agr:Transaction>.

| opplingar för | Agresso     |                   |    |                                |
|---------------|-------------|-------------------|----|--------------------------------|
| Agresso       |             | Ψ.                |    | Typ av export                  |
| Koddel        | Ingen vald  |                   | ¥. | Filnamn AG{ÅÅMMDD}{n} xml      |
| Dimension     | Ingen vald  |                   | v  | Systemföretagskod              |
| Dimension     | lingen valu |                   |    | Momssystem                     |
|               |             |                   |    | Momsfritt momskod konto        |
| Ny            | Ta bort     | Spara             |    | Verifikation per faktura       |
| Koddel        |             | Dimension (Agress | o) | Verifikat. text Objektnamn 🔻 🕄 |
|               |             |                   |    | Försystem                      |
|               |             |                   |    | Buntid AG{AAMMDD}{nnn}         |
|               |             |                   |    |                                |

- Nytt alternativ för "Verifikat. Text" är "Objektnamn". Tidigare blev det alltid "Integrationsnummer".
- Om inget alternativ är valt så används "Integrationsnummer".
- Vid alternativet "Integrationsnummer" kombinerat med inställningen 'Verifikation per faktura' så läggs istället verifikationsnummer i fältet verifikationstext. Övriga alternativ ger alltid det valda alternativet.

# Rapporter

### Värderings- och uthyrningslistan – förändrad

### beräkningsmetod

Beräkningsmetoden i värderings- och uthyrningslistan har förändrats för att beloppen för de olika avgiftstyperna och kategorierna bättre ska stämma överens med vad som faktiskt faktureras.

Om en avgift gällt bara en del av vald tidsperiod har avgiftens årsbelopp räknats om för att stämma överens med antalet dagar i vald tidsperiod som avgiften gäller. Detta blev dock missvisande eftersom man fakturerar lika stort månadsbelopp för februari som för januari, trots att februari är kortare. Numera räknas först antalet hela perioder som en avgift gäller, och till detta läggs de perioder där avgiften bara gäller för en del av perioden.

# Smått och gott

### **3L Pro's logotyp**

Vitec Hyra har uppdaterats med 3L Pro's nya logotyp.

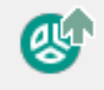

### **Krediteringsinformation till Mina Sidor**

Krediteringsinformation för fakturor går nu över till Mina Sidor för eventuell vidare hantering.

### Kravkörningsguiden

Nytt utseende på kravkörningsguiden. Man klickar numera på "Hämta fakturor" för att se vilka fakturor som kan krävas. Urvalen finns dessutom på höger sida för att följa standarden i systemet.

|                                               |                                              | <u> </u>                                    | J                 | kapa paminnelse | er/krav (2/3)  |               |                 |           |            |                                     |
|-----------------------------------------------|----------------------------------------------|---------------------------------------------|-------------------|-----------------|----------------|---------------|-----------------|-----------|------------|-------------------------------------|
| aminnelser/Kra                                | зv                                           |                                             |                   |                 |                |               |                 |           |            |                                     |
| Skapa påminnels<br>För återutskrift ink       | er/krav för obetalda<br>kluderar du de faktu | a fakturor.<br>Iror du vill återutskriva fr | ån listan med exk | duderade faktur | or och trycker | Nästa utan at | t trycka på Kra | vköming   |            | <del>گ</del> ا                      |
| duror att kräva                               |                                              |                                             |                   |                 |                |               |                 |           |            | Urval                               |
| hiekt 1                                       | Objektstyp                                   | Objektstypsgrupp                            | Fakturanum        | Fakturabe       | Restbelopp     | Kravkod       | Kravdatum       | Anstånd t | Förfi      | 🗘 Hämta fakturor                    |
| 2 00285-00234                                 | 3 num och kök                                | Rostad                                      | 2440013476        | 7 291           | 7 291          |               |                 |           | 201        | <b>C</b> *                          |
| < 00285-00234                                 | 3 rum och kök                                | Bostad                                      | 2440013475        | 7 291           | 7 291          |               |                 |           | 201        | Filter                              |
| 00285-00234                                   | 3 rum och kök                                | Bostad                                      | 2440013474        | 7 291           | 7 291          |               |                 |           | 201        | Hyresfaktura                        |
| Summa                                         |                                              |                                             |                   | 21 873          | 21 873         |               |                 |           |            | Direktfaktura                       |
|                                               |                                              |                                             |                   |                 |                |               |                 |           |            | Inkludera obundna<br>direktfakturor |
|                                               |                                              |                                             |                   |                 |                |               |                 |           |            | Påminnelse/krav                     |
|                                               |                                              |                                             |                   |                 |                |               |                 |           |            |                                     |
|                                               |                                              |                                             |                   |                 |                |               |                 |           |            | 👌 Kravköming                        |
|                                               |                                              |                                             |                   |                 |                |               |                 |           |            |                                     |
|                                               |                                              |                                             |                   |                 |                |               |                 |           |            |                                     |
|                                               |                                              |                                             |                   |                 |                |               |                 |           |            |                                     |
|                                               |                                              |                                             |                   |                 |                |               |                 |           |            |                                     |
| _                                             |                                              |                                             |                   |                 |                |               |                 |           |            |                                     |
|                                               |                                              |                                             |                   |                 |                |               |                 | _         |            |                                     |
|                                               |                                              |                                             |                   |                 |                |               |                 |           |            |                                     |
| al: 3                                         |                                              |                                             |                   |                 |                | - <b>Ф</b> Е  | Exkludera       | 🖂 Rediger | в          |                                     |
| al: 3                                         |                                              |                                             |                   |                 |                | <b>U</b>      | Exkludera       | Redigen   | а          |                                     |
| al: 3<br>allna fakturor som<br>piekt          | 1 inte kommer att krä<br>Obiektstvp          | ivas<br>Obiektstypsgrupp                    | Fakturanum        | Fakturabe       | Restbelopp     | Orsak         | Exkludera       | 🛛 Redigen | Kravk      |                                     |
| al: 3<br>allna fakturor som<br>bjekt          | n inte kommer att krå<br>Objektstyp          | ävas<br>Objektstypsgrupp                    | Fakturanum        | Fakturabe       | Restbelopp     | Orsak         | Exkludera       | Rediger   | Kravk      |                                     |
| al: 3<br>allna fakturor son<br>ojekt          | n inte kommer att krä<br>Objektstyp          | ävas<br>Objektstypsgrupp                    | Fakturanum        | Fakturabe       | Restbelopp     | Orsak         | Exkludera       | Rediger.  | Kravk      |                                     |
| al: 3<br>allna fakturor som<br>sjekt          | n inte kommer att krä<br>Objektstyp          | āvas<br>Objektstypsgrupp                    | Fakturanum        | Fakturabe       | Restbelopp     | Orsak         | Exkludera       | Rediger   | Kravk      |                                     |
| al: 3<br>allna fakturor son<br>ojekt          | n inte kommer att krä<br>Objektstyp          | āvas<br>Objektstypsgrupp                    | Fakturanum        | Fakturabe       | Restbelopp     | Orsak         | Exkludera       | Rediger   | Kravk      |                                     |
| al: 3<br>allna fakturor som<br>ojekt          | n inte kommer att krä<br>Objektstyp          | ävas<br>Objektstypsgrupp                    | Fakturanum        | Fakturabe       | Restbelopp     | Orsak         | Exkludera       | Rediger.  | Kravk      |                                     |
| al: 3<br>fallna fakturor son<br>bjekt         | n inte kommer att krä<br>Objektstyp          | ävas<br>Objektstypsgrupp                    | Fakturanum        | Fakturabe       | Restbelopp     | Orsak         | Dikludera       | Rediger.  | Kravk      |                                     |
| al: 3<br>fallna fakturor son<br>bjekt         | n inte kommer att kra<br>Objektstyp          | ävas<br>Objektstypsgrupp                    | Fakturanum        | Fakturabe       | Restbelopp     | Orsak         | Dikludera       | Rediger   | Kravk      |                                     |
| al: 3<br>fallna fakturor son<br>bjekt         | n inte kommer att krä                        | āvas<br>Objektstypsgrupp                    | Fakturanum        | Fakturabe       | Restbelopp     | Orsak         | Dikludera       | Rediger   | Kravk      |                                     |
| ral: 3<br>fallna fakturor son<br>bjekt        | n inte kommer att kra<br>Objektstyp          | āvas<br>Objektstypsgrupp                    | Fakturanum        | Fakturabe       | Restbelopp     | Orsak         | Dikludera       | Rediger   | Kravł      |                                     |
| al: 3<br>fallna fakturor son<br>bjekt         | n inte kommer att krä<br>Objektstyp          | āvas<br>Objektstypsgrupp                    | Fakturanum        | Fakturabe       | Restbelopp     | Orsak         | Skludera        | Rediger   | a<br>Kravk |                                     |
| al: 3<br>allna fakturor son<br>ojekt<br>sj: 0 | n inte kommer att kra<br>Objektstyp          | āvas Objektstypsgrupp                       | Fakturanum        | Fakturabe       | Restbelopp     | Orsak         | inkludera       | Rediger   | Kravk      |                                     |